# Scanguns Appendices 6.1.2.3 Scanguns Miscellaneous Profile Settings

In addition to the basic and advanced settings previously explained, the profile also has a tab containing some miscellaneous settings. These appear as shown below

| 🏄 GuiXT Mobile Log 🦞 🗱 🎢 📢 ok                                                                                                 |
|----------------------------------------------------------------------------------------------------|
| General Settings                                                                                                    |
| Dialog Box at Error Messge                                                                                                    |
| Display Screen Title                                                                                                    |
| Use only icons for app. toolbar                                                                                               |
| Disable Pattern-matching messages                                                                                             |
| 🔽 Display Menu bar                                                                                                    |
| R/3 Screens should display using:<br>Actual screen width (240 Pixels)<br>840 Pixels wide<br>Actual screen height (294 Pixels) |
| 680 Pixels tall                                                                                                    |
| ✓ Enable soft keys<br>Left key acts as F4                                                                                     |
| Profile Setting Advanced Setting Misc. User                                                                                   |
|                                                                                                    |

These are found on the 'Advanced' tab in the Profile settings. There are three areas of the miscellaneous settings, which are as follows:

- General
- SAP Application Screen Display
- Soft Keys

### General

The General settings under Miscellaneous are as follows:

### **Dialog Box at Error Message**

Specifies the time in milliseconds between the first and second characters entered in a field. If the time is below the threshold, Mobile assumes that a scan is being performed.

URL: https://www.guixt.com/knowledge\_base/content/48/502/en/6123-scanguns-miscellaneous-profile-settings.html

## **Scanguns Appendices**

#### **Display Screen Title**

When checked, will enable display of the screen title. When unchecked the screen titles will not be displayed.

#### Use only Icons for app Toolbar

When checked, the Mobile toolbar will only display icons for pushbuttons. When unchecked, the toolbar display the pushbutton labels as well as the icons.

#### **Disable Pattern-Matching messages**

Disables display of pattern-matching messages when checked; enables their display when unchecked.

#### **Display Menu Bar**

Enables display of the menu bar when checked and disables menu bar display when unchecked.

#### **SAP Application Screen Display**

The General Miscellaneous settings are as follows:

#### **Actual Screen Width (pixels)**

Check to manually set the screen width in pixels.

**Note**: You must also set the screen width in the 'Pixels Wide' field explained below.

#### **Pixels wide**

Enter the number of pixels that the screen width is to display.

**Note**: This option is only applied if you check the 'Actual Screen Width' checkbox described above.

#### Actual Screen Height (pixels)

Page 2 / 3 (c) 2025 Liquid UI | Synactive | GuiXT <dev@guixt.com> | 2025-04-02 21:27 URL: https://www.guixt.com/knowledge\_base/content/48/502/en/6123-scanguns-miscellaneous-profile-settings.html

# **Scanguns Appendices**

Check to manually set the screen width in pixels.

**Note**: You must also set the screen width in the 'Pixels tall' field explained below.

#### Pixels tall

Enter the number of pixels that the screen height is to display.

**Note**: This option is only applied if you check the 'Actual Screen Height' checkbox described above.

#### Soft Keys

There are two settings related to the use of soft keys. These are as follows:

#### Enable Soft Keys

If checked, specifies that the Key name of the left key will act in a preset manner and will automatically act in that manner when user is in Mobile.

#### Left key acts as

Defines the function of the specified key when soft keys are activate. Click on this field to display a drop-down list containing the available keys for this soft key to act as.

Unique solution ID: #1502 Author: Shilpa Sahu Last update: 2019-06-21 02:27